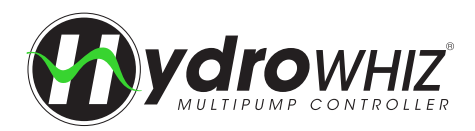

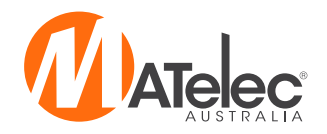

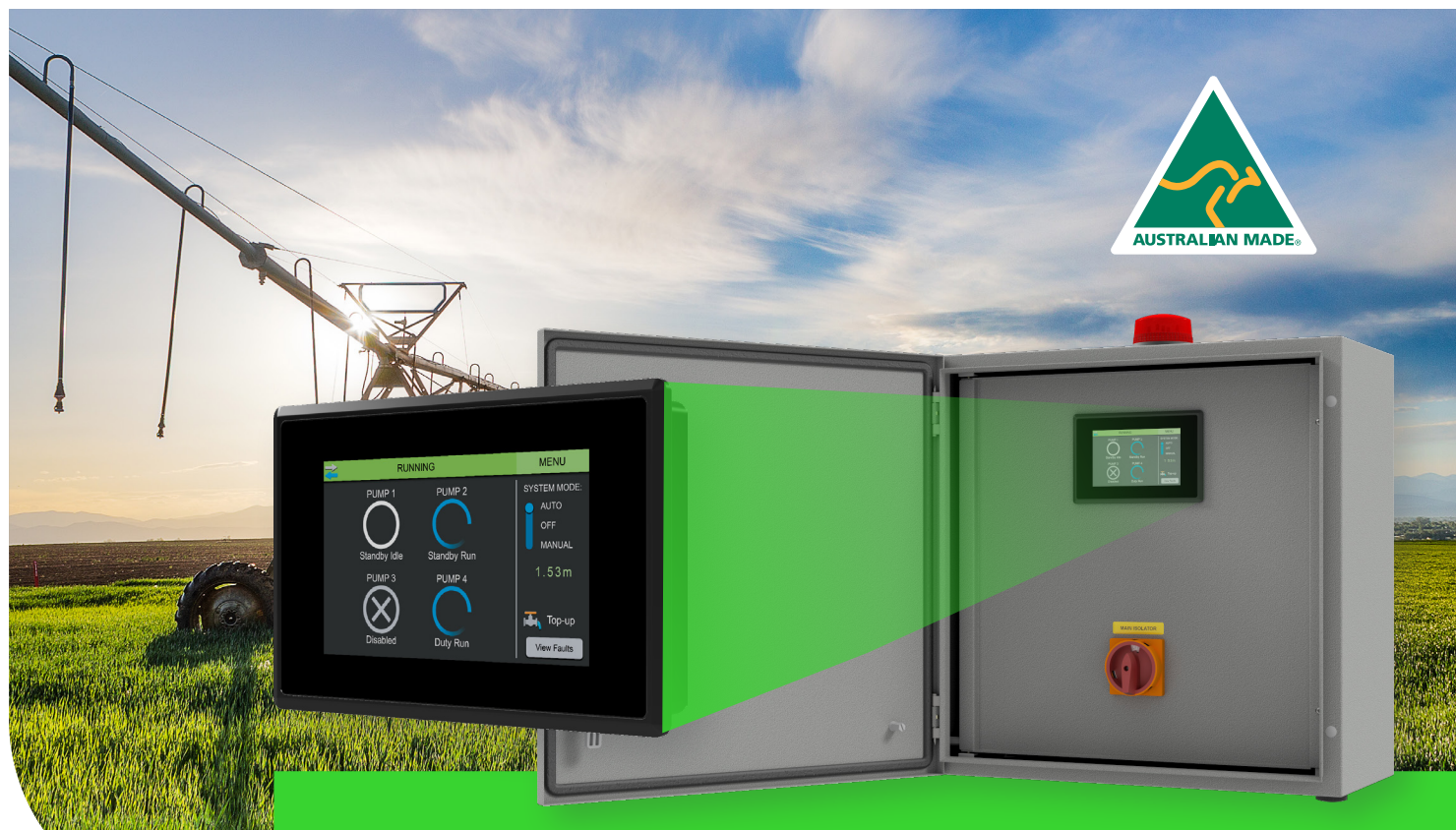

# **QUICK START GUIDE** HydroWHIZ Pump Controllers - DOL & Soft Start

MATelec Australia's HydroWHIZ Controller has been designed with ease of use at the core of the system design. Building on the wealth of the pump control features in the Advanced controller, the HydroWHIZ brings these features into a new age with a color touch screen interface and a streamlined setup process. In a world where information is power the HydroWHIZ has extensive time and date stamped alarms, logged data, trend graphs and diagnostic pages to provide the user with all the information required for optimisation and preventative maintenance. Featuring the flexibility of level, pressure and temperature system modes with a wide range of functions and protections, the HydroWHIZ controller is ideal for a wide range of applications including water transfer, stormwater and sewage pump out, pressure boosting, hot water circulation and chiller supply, to name a few.

## SAFETY

This control panel has been designed and built for applications that are Commercial and/or Industrial in nature, operation, function and location. If the control panel is to be used in Domestic/Residential applications, where specific Wiring Rules in respect of `electrical supply' protection may apply, it is the responsibility of the installing electrician to ensure compliance with relevant standards.

- Prior to installation, ensure power supply is isolated.
- · Power supply must be circuit breaker protected (qualified electrician to determine appropriate amp rating).
- Electrical connection to the panel must be carried out in accordance with the following pages.
- Additions or modifications to the control panel are not permitted and will void warranty.
- The controller is not intended for use by children or infirm persons without supervision.
- Repairs to the controller must only be carried out by a suitably qualified electrician.

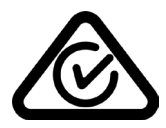

This quick start guide makes use of the following symbols to indicate warnings that must be paid specific attention to:

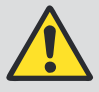

Damage to equipment or personal harm may occur if this instruction is not followed

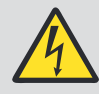

Electrical risk (electrocution hazard) may occur if this instruction is not followed

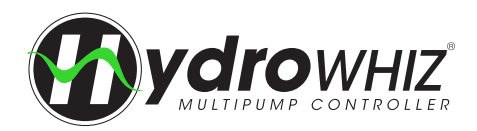

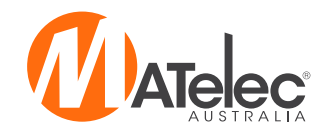

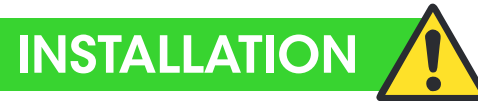

- Controller enclosure must be mounted in a vertical position.
- Ensure mounting method does not compromise enclosure weatherproof rating.
- Ensure access to main isolator is not restricted.
- Ensure cables/conduits entering the panel have mechanical protection and that the penetrations are sealed and do not compromise the weatherproof rating of the enclosure.
- If required, install buzzer through hole on underside of enclosure and tighten lock ring.

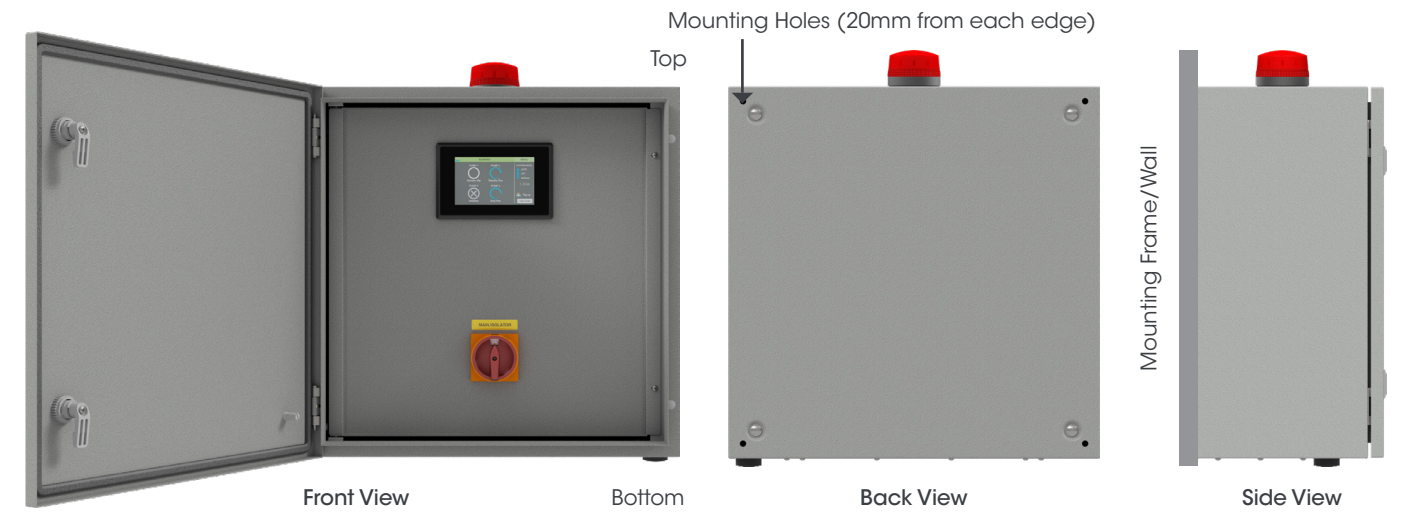

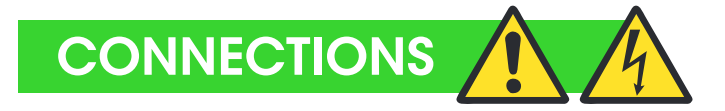

#### Warning: All electrical connections must be carried out by a suitably qualified and registered electrician

Follow the relevant controller's **Inner Door Label** on the inside of the enclosure door for power, pump and sensor connections to the din rail mount terminals.

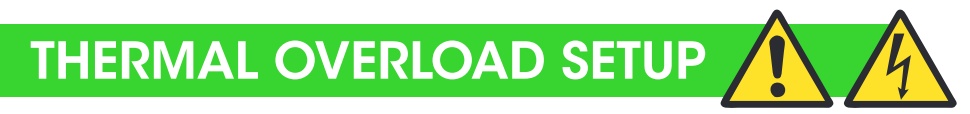

- Ensure power is isolated before opening the enclosure to set the thermal overloads.
- The full load current (FLC) is written on the name plate of the pump and is required to be set on the thermal overload for the pump or motor's protection. If this value is set too high then there is potential that the pumps may be damaged. If set too low the pump will go into fault prematurely during normal operation.
- The auto reset button should be left in auto (screwed down) so that the controller can latch and reset the faults from the HMI screen without the need to access the live parts.

|  |         | THREE PHASE |  |       |  |  |
|--|---------|-------------|--|-------|--|--|
|  | CAT.NO. | JM3550      |  |       |  |  |
|  | SPEC.   | 35F84W7     |  |       |  |  |
|  | FRAME   | 56J SER.    |  | F1295 |  |  |
|  | H.P.    | 11/2T       |  | E     |  |  |
|  | VOLTS   | 208-230/460 |  |       |  |  |
|  | AMES    | 7.6/2.3     |  |       |  |  |
|  | HZ      | 50          |  |       |  |  |

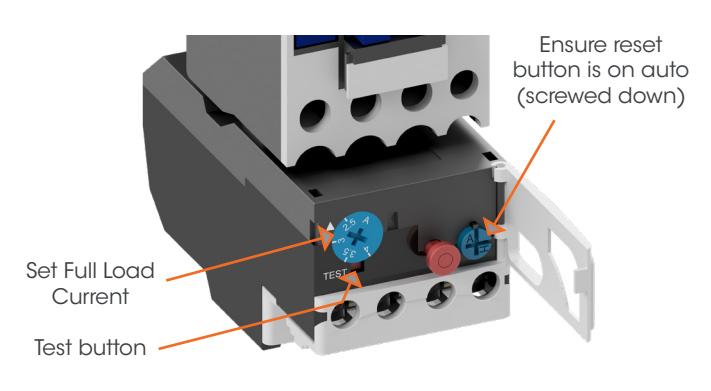

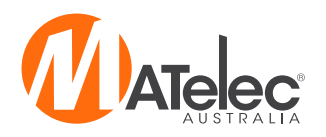

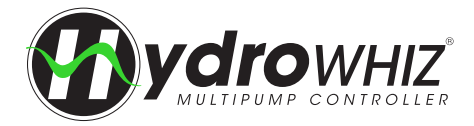

## SOFT STARTER SETUP (WEG SSW05)

# The soft starter is rated for 10 starts per hour with 6s acceleration time,4x FLC at 40°C. Care must be taken to limit pump starts to within the manufacturer's specification. Going beyond these limits will reduce the acceptable number of starts per hour.

- Setting the protection dipswitches The soft starter protections are not required, because an external overload is in use to protect the pump motors. All dipswitches should be left in the OFF position to ensure that the soft starter is only providing soft start and stop. If turned on, the protections may cause nuicance tripping and pump faults.
- Setting the Motor Current Although an external overload is in use it is recommended to set this correctly. This value is a ratio of the soft starter max current and the driven motor full load current. The soft starter max current should be written on the access door. If not, check the sticker on the side of the soft starter.

Calculation example:

Soft starter max current: 30A, motor FLC: 25A

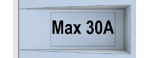

 $I_{motor} / I_{soft starter} = 25A/30A = 0.833, x100 = 83.3\%$  Max SS Amps on Access door

Motor current setting = 88% (set approx 5% above actual value).

- Setting the Acceleration Ramp Time Set the acceleration ramp time for the motor to reach full speed. Exceeding 6 seconds will reduce the acceptable number of starts per hour.
- Setting the Stating/Pedestal Voltage For high starting current motors, set the starting/pedestal voltage high enough to get motor rotation started.
- Setting the Deceleration Ramp If required, adjust deceleration to reduce water hammer. This will reduce the acceptable number of starts per hour.

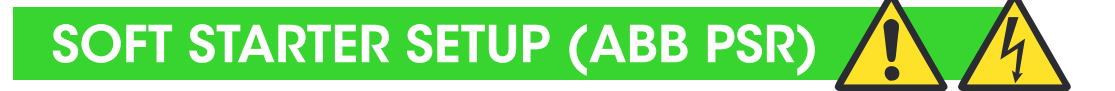

The soft starter is rated for 10 starts per hour with 6s acceleration time,4x FLC at 40°C. Care must be taken to limit pump starts to within the manufacturer's specification. Going beyond these limits will reduce the acceptable number of starts per hour.

- Setting the Start Ramp Time Set the acceleration ramp time for the motor to reach full speed. Exceeding 6 seconds will reduce the acceptable number of starts per hour.
- Setting the Stop Ramp Time If required, adjust deceleration to reduce water hammer. This will reduce the acceptable number of starts per hour.
- Setting the Initial Voltage For high starting current motors, set the initial voltage high enough to get motor rotation started.

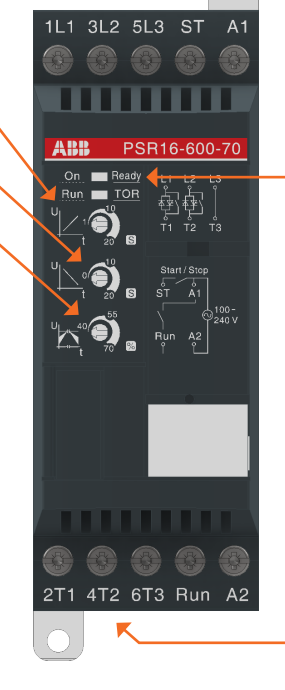

Three phase input power

Status indication

Three phase output power

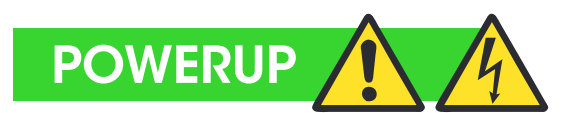

When safe to do so, switch on electrical supply to panel. Check correct supply voltage before turning on the main isolator.

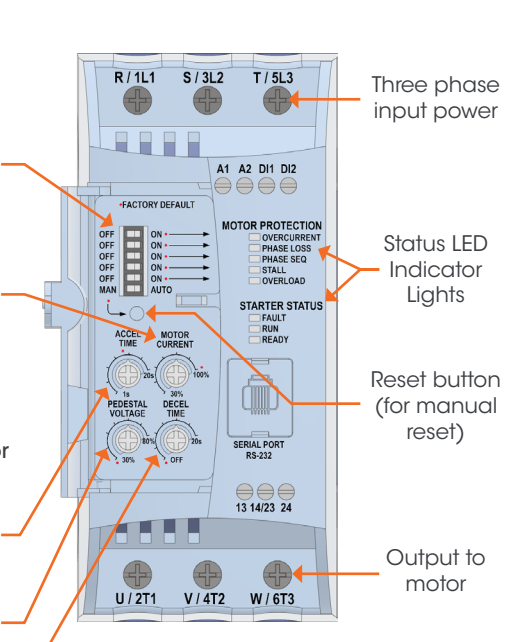

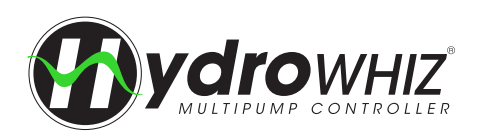

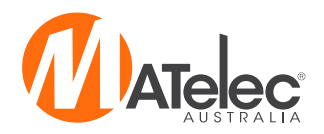

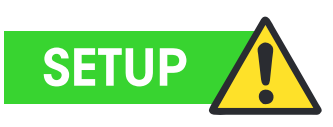

## 1 - MAIN SCREEN

The Main screen is the default screen on the HydroWHIZ HMI. Tap on the Menu button to access the Menu screen.

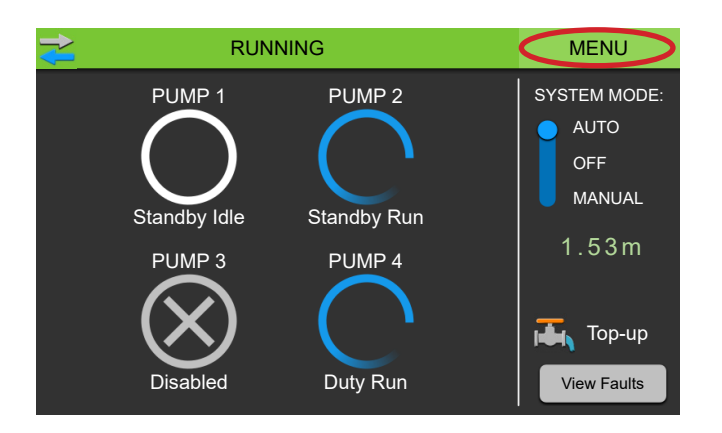

## 2 - MENU SCREEN

The Menu screen provides access to other screens within the HydroWHIZ HMI. Tap on the Date & Time icon to configure the controller's current date and time.

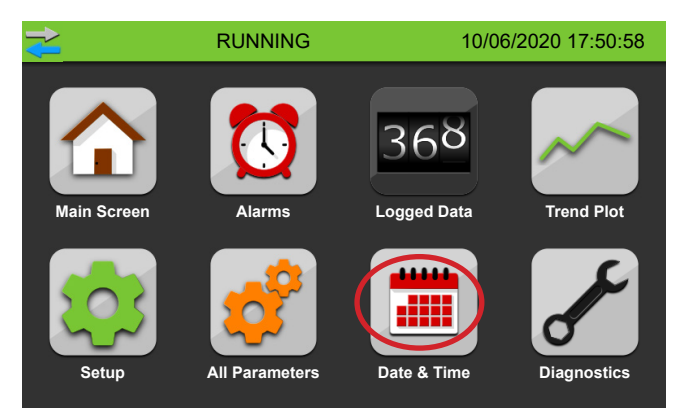

#### 3 - SET DATE & TIME

Tap on the date and time to configure them, then press save to apply to the controller. This will automatically return to menu.

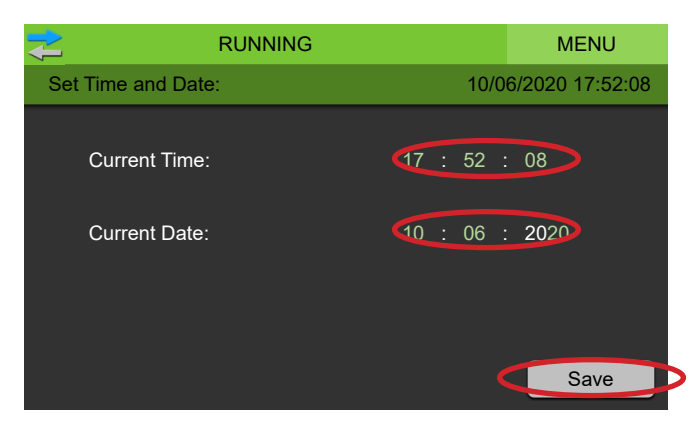

## 4 - MENU SCREEN

Tap on the Setup icon on the Menu screen to access begin the controller Setup process. This will bring up the Login screen.

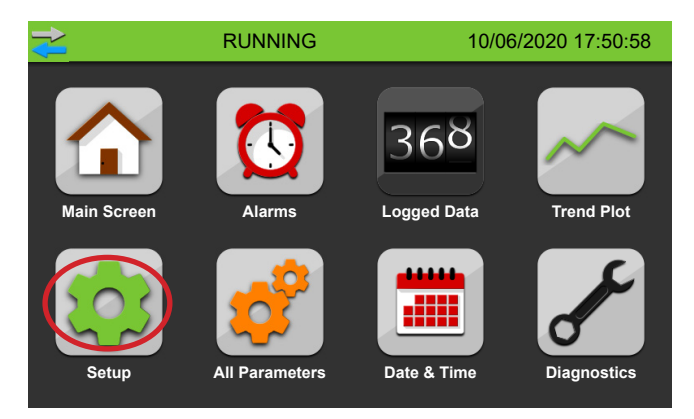

## 5 - LOGIN

Login is required to access the Setup screen. Enter the default PIN (2020) then press OK to login in and continue to the Setup screen.

| F          | RUNNING |   |   | 7:50:58 |
|------------|---------|---|---|---------|
|            |         |   |   |         |
| LOGIN REC  | 1       | 2 | 3 |         |
| Enter PIN: |         | 4 | 5 | 6       |
|            | 2020    | 7 | 8 | 9       |
| CANCEL     |         |   | 0 | OK      |

## 6 - WARNING

If the system mode is in auto, tapping on a setting will bring up a Warning screen. Press OK to turn the system off for configuration.

| ₹                               | RUNNING                                                                                | MENU |
|---------------------------------|----------------------------------------------------------------------------------------|------|
| Setup: 1                        | System Setup                                                                           |      |
| Syste                           | Warning                                                                                |      |
| Contr<br>Numb<br>Pump<br>Duty o | Changing this parameter could result<br>unexpected behaviour.<br>Switch system to off? | in   |
| <                               | Cancel                                                                                 |      |

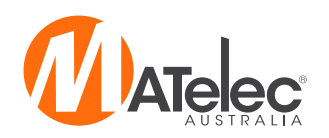

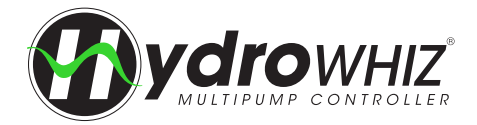

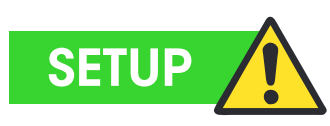

The Setup Screen is where the controller is configured for operation. To access the Setup from the Main screen, tap on the menu in the top-right corner, then tap the Setup icon. Login is required to access this screen.

If the system mode is in auto, tapping on a setting will bring up a warning screen. Press OK to turn the system off to prevent any unexpected behaviour while the system is configured.

After the setup is complete the system mode needs to be changed back to auto on the main screen.

### SETUP SCREEN OPERATION

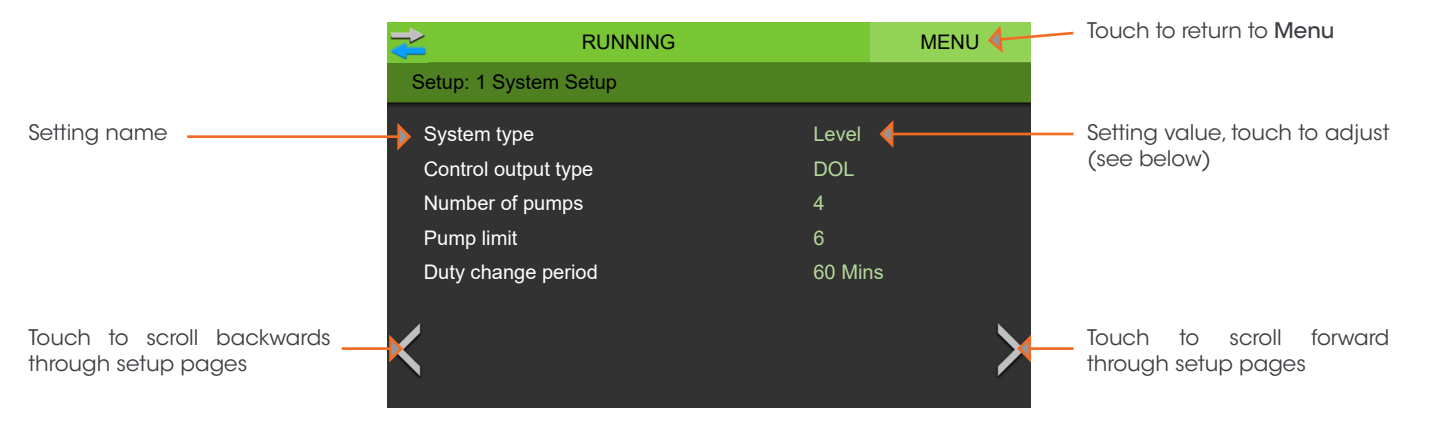

## Setting Adjustment - Value

If a value setting, such as *Duty change period*, is pressed on, the keyboard screen will appear and the desired value can be entered or the process cancelled.

| ₹    |             | RUNNING |  |          |         |  |
|------|-------------|---------|--|----------|---------|--|
| Duty | change peri | bd      |  |          |         |  |
| 1    | 2           | 3       |  |          |         |  |
| 4    | 5           | 6       |  | Current: | 60 Mins |  |
| 7    | 8           | 9       |  |          |         |  |
|      | 0           | -       |  | CANCEL   | OK      |  |

## Setting Adjustment - Selection

If a selection setting, such as *System type*, is pressed on, a drop down list of all the available options for the setting will appear and the desired option can be selected or the process cancelled.

| *           | RUNNING     | MENU |
|-------------|-------------|------|
| System type |             |      |
|             | Pressure    |      |
|             | Level       |      |
|             | Temperature |      |
|             |             |      |
|             |             |      |
| CANCEL      |             |      |

#### 7 - SYSTEM SETUP

The main setup for the system and pump control method.

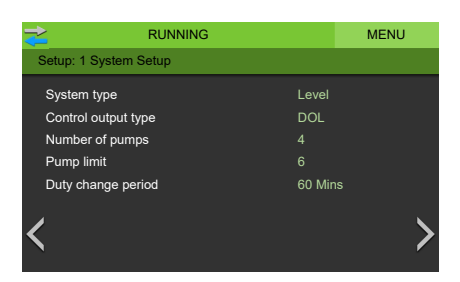

| System type         | Sets default system settings for the pressure, level or temperature system types.                                                             |
|---------------------|----------------------------------------------------------------------------------------------------|
| Control output type | Sets default system settings for the DOL, Soft start or VSD controlled pumps. This setting is factory set and does not require adjustment.    |
| Number of pumps     | Total number of pumps connected which configures the display and pump selection. This setting is factory set and does not require adjustment. |
| Pump limit          | Maximum number pumps to be running at the same time. Used to limit max flow or max power requirements.                                        |
| Duty change period  | Duty pump running time before initiating a duty change to the next pump.                                                                      |

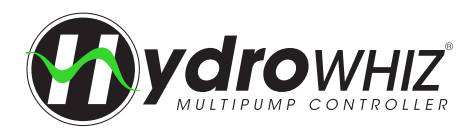

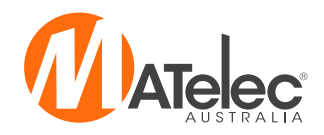

## 8 - ANALOG

The analog setup if using the analog input for a transducer. If the analog input is not required, ensure it is disabled and skip this page.

| <u> </u>                 |         | _        |                           |         |      | _          |                        |         |      |
|--------------------------|---------|----------|---------------------------|---------|------|------------|------------------------|---------|------|
|                          | MENU    |          | RUNNING                   |         | MENU | <u> </u>   | RUNNING                |         | MENU |
| Setup: 2 Analog          |         | Setup: 2 | Analog                    |         |      | Setup: 2 A | nalog                  |         |      |
| Level analog enable      |         | Pressu   | re analog enable          |         |      | Temper     | ature analog enable    |         |      |
| Max level sensor range   | 4.00m   | Max pr   | essure sensor range       | 1000kPa |      | Max ter    | nperature sensor range | 100.0C  |      |
| Setpoint stop level      | 2.00m   | Setpoi   | ht i                      | 500kPa  |      | Setpoin    | t                      | 50.0C   |      |
| Wakeup level step        | 0.20m   | Wakeu    | p pressure drop           | 50kPa   |      | Wakeup     | temperature step       | 5.0C    |      |
| Standby start level step | 0.50m   | DOL st   | andby start pressure step | 125kPa  |      | Standb     | v start temp step      | 12.5C   |      |
| Low level threshold      | 0.30m   | Low pr   | essure threshold          | 250kPa  |      | Low ter    | perature threshold     | 40C     |      |
| K High level threshold   | 3.50m   | High p   | essure threshold          | 800kPa  | >    | K High ter | nperature threshold    | 90C     | >    |
| Level C                  | control |          | Pressure Co               | ontrol  |      |            | Temperature            | Control |      |
| Level                    |         |          |                           |         |      |            |                        |         |      |

| Level analog enable      | If enabled the analog input will be used in conjunction with the digital inputs for level control and alarms.                                                                                                    |
|--------------------------|----------------------------------------------------------------------------------------------------|
| Max level sensor range   | The maximum range of the analog level sensor used.                                                                                                    |
| Setpoint stop level      | Target Setpoint stop level to be reached by the system.                                                                                                    |
| Wakeup level step        | The analog level step from the <i>setpoint stop level</i> before the system will wake from sleep and start the duty pump. For example, in a level empty application, if the <i>setpoint stop level</i> = $0.5m$ and <i>wakeup level step</i> = $0.2m$ , the duty pump will start at $0.5m + 0.2m = 0.7m$ .                                                                      |
| Standby start level step | The analog level steps from the <i>wakeup level step</i> at which the standby pumps start. Following on from the above example, if the <i>standby start level step</i> = $0.5m$ , the 1st standby pump will start at $0.5m + 0.2m + 0.5m = 1.2m$ . The 2nd standby pump will start after another $0.5m$ step, therefore at $1.7m$ , and so on for any additional standby pumps. |
| Low level threshold      | When the analog goes below this threshold for 3 seconds the Low level protection will be activated.                                                                                                    |
| High level threshold     | When the analog goes above this threshold for 3 seconds the High level protection will be activated.                                                                                                    |

#### Pressure

| Pressure analog<br>enable          | If enabled the analog input will be used as well as the digital inputs for the pressure control and alarms.                                                                                                    |
|------------------------------------|----------------------------------------------------------------------------------------------------|
| Max pressure sensor<br>range       | The maximum range of the analog pressure sensor used.                                                                                                    |
| Setpoint                           | Target Setpoint to be reached by the system.                                                                                                    |
| Wakeup pressure drop               | The analog pressure step below the <i>setpoint</i> before the system will wake from sleep and start the duty pump. For example, if the <i>setpoint</i> = 500kPa and the <i>wakeup pressure drop</i> = 50kPa, the duty pump will start at 500kPa - 50kPa = 450kPa.                                                                                   |
| DOL Standby start<br>pressure step | The analog pressure steps below the <i>Wakeup pressure drop</i> at which the standby pumps start. Following on from the above example, if the <i>DOL standby start pressure step</i> = 100kPa, the 1st standby pump will start at 500kPa - 50kPa - 100kPa = 350kPa. The 2nd standby pump will start after another 100kPa drop, therefore at 250kPa. |
| Low pressure threshold             | While a pump is running if the analog goes below this threshold for 30 seconds the <i>Low pressure protection</i> will be activated.                                                                                                    |
| High pressure threshold            | When the analog goes above this threshold for 3 seconds the High pressure protection will be activated.                                                                                                    |

### Temperature

| Temperature analog<br>enable    | If enabled the analog input will be used in conjunction with the digital inputs for the temperature control and alarms. |
|---------------------------------|----------------------------------------------------------------------------------------------------|
| Max temperature<br>sensor range | The maximum range of the analog level sensor used.                                                                      |
| Setpoint                        | Target Setpoint to be reached by the system.                                                                            |
| Wakeup temperature<br>step      | The analog temperature step from the <i>Setpoint</i> before the system will wake from sleep and start the duty pump.    |
| Standby start temp<br>step      | The analog temperature steps from the Wakeup temperature step at which the standby pumps start.                         |
| Low temperature<br>threshold    | When the analog goes below this threshold for 3 seconds the <i>Low temperature protection</i> will be activated.        |
| High temperature<br>threshold   | When the analog goes above this threshold for 3 seconds the <i>High temperature protection</i> will be activated.       |

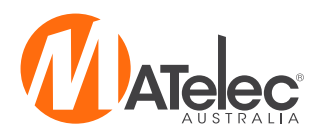

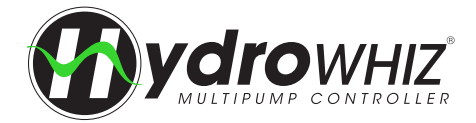

## 9 - FUNCTION

The functional setup for the system.

| RUNNING                   | MENU             |                           | MENU    |                             | MENU             |
|---------------------------|------------------|---------------------------|---------|-----------------------------|------------------|
| Setup: 3 Function         |                  | Setup: 3 Function         |         | Setup: 3 Function           |                  |
| Level Control             | Lower/empty/cool | Jacking pump              |         | Temperature control         | Lower/empty/cool |
| Low level protection      | Lockout          | Low pressure protection   | Lockout | Low temperature protection  | Lockout          |
| High level protection     | Alarm            | High pressure protection  | Lockout | High temperature protection | Lockout          |
| Sleep delay               | 10 Secs          | Sleep delay               | 10 Secs | Sleep mode                  | Setpoint base    |
| Tank top up valve control |                  | Mains bypass valve enable |         | Sleep delay                 | 10 Secs          |
| Top up valve open level   | 1.60m            |                           |         |                             |                  |
| Top up valve closed level | 2.00m            | <                         | >       | <                           | >                |
| Lovel                     | Control          | Brossuro (                | Control | Tomporatur                  | o Control        |

Level Control

Pressure Control

Temperature Control

#### Level

| Level control                | Sets the control direction for the corresponding System type. Level = empty/fill                                                                                                    |
|------------------------------|----------------------------------------------------------------------------------------------------|
| Low level protection         | Alarm = Triggers alarm only, Lockout = Triggers an alarm and shuts down the pumps, Inhibit = Shuts down the pumps only. All modes will auto reset when condition clears.                                                                                                    |
| High level protection        | Alarm = Triggers alarm only, Lockout = Triggers an alarm and shuts down the pumps, Inhibit = Shuts down the pumps only. All modes will auto reset when condition clears.                                                                                                    |
| Sleep delay                  | The delay once the analog <i>Setpoint</i> is reached and all pump start inputs are open before the pumps will go to sleep.                                                                                                    |
| Tank top up valve<br>enable  | If enabled the valve output will be used for a normally closed tank top up valve using the <i>Tank top up valve open level</i> and <i>Tank top up valve closed level</i> . <b>Note -</b> This feature is available upon request. Not available on the CS version of the HydroWHIZ. |
| Top up valve open<br>level   | The analog level at which the valve output will be energised to open the valve. Must be below the <i>Tank</i> top up valve closed level.                                                                                                    |
| Top up valve closed<br>level | The analog level at which the valve output will be de-energised to close the valve. Must be above the Tank top up valve open level.                                                                                                    |

#### Pressure

| Jacking pump                 | If enabled jacking pump 1 will always be the first to wake from sleep. When it can't keep up with demand, one of the main pumps will start and the jacking pump will switch off after 10 seconds.                                                                                                  |
|------------------------------|----------------------------------------------------------------------------------------------------|
| Low pressure<br>protection   | Alarm = Triggers alarm only, Lockout = Triggers an alarm and shuts down the pumps, Inhibit = Shuts down the pumps only and waits 60 seconds before auto restart. 5 failed restarts will active a lockout.                                                                                          |
| High pressure protection     | Alarm = Triggers alarm only, Lockout = Triggers an alarm and shuts down the pumps, Inhibit = Shuts down the pumps only. All modes will auto reset when condition clears.                                                                                                    |
| Sleep delay                  | The delay once the analog <i>Setpoint</i> is reached and/or all pump start inputs are open before the pumps will go to sleep.                                                                                                    |
| Mains bypass valve<br>enable | If enabled, the valve output will be used for a normally open mains bypass valve, energising it shut during normal operation and de-energising the valve open on digital low level, system off, disabled or lockout.<br>Note - This feature is available as standard on the HydroWHIZ RMC version. |

## Temperature

| Temperature control           | Sets the control direction for the corresponding <i>System type</i> . Temperature = cool/heat                                                                                                    |  |  |  |  |
|-------------------------------|----------------------------------------------------------------------------------------------------|--|--|--|--|
| Low temperature<br>protection | Alarm = Triggers alarm only, Lockout = Triggers an alarm and shuts down the pumps, Inhibit = Shuts down the pumps only. All modes will auto reset when condition clears.                                                                                                    |  |  |  |  |
| High temperature protection   | Alarm = Triggers alarm only, Lockout = Triggers an alarm and shuts down the pumps, Inhibit = Shuts down the pumps only. All modes will auto reset when condition clears.                                                                                                    |  |  |  |  |
| Sleep mode                    | None = System won't sleep, always at least 1 pump running, Setpoint based = System will go to sleep after the <i>sleep delay</i> when the analog <i>Setpoint</i> has been reached and/or all digital start inputs are open. Speed based = Not applicable in temperature operation. |  |  |  |  |
| Sleep delay                   | If <i>Sleep mode</i> = Setpoint based, this is the delay once the analog <i>Setpoint</i> is reached and/or all pump start inputs are open before the pumps will go to sleep.                                                                                                    |  |  |  |  |

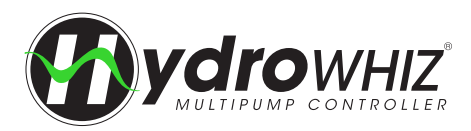

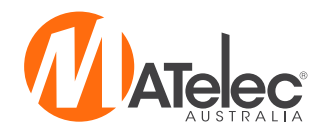

## 10 - VSD

VSD setup is not required for DOL or Soft Start controllers.

## **11 - SYSTEM PROTECTIONS**

The optional additional system protections.

|                             | MENU       |
|-----------------------------|------------|
| Setup: 5 System Protections |            |
| Pump anti-seize protection  |            |
| Max run fault protection    | Alarm      |
| Max run fault delay         | 30 Minutes |
| Pump cycle protection       | Alarm      |
| No flow protection          | Disabled   |
| <                           | >          |

| Pump anti-seize<br>protection | If any pump has not run for 7 days, the pump will be run for 5 seconds to prevent seizing, as long as the system mode is in sleep, disabled or inhibit.                                                                                                    |
|-------------------------------|----------------------------------------------------------------------------------------------------|
| Max run fault<br>protection   | Alarm = Alarm only if a pump runs continuously for the <i>max run fault delay</i> . Pump = If a pump runs continuously for the <i>Max run fault delay</i> then the pump will inhibited, with 5 restart attempts before locking out the pump. System = If all available pumps are running continuously for the <i>Max run fault delay</i> then the system will be inhibited, with 5 restart attempts before locking out the system.                                                                                                    |
| Max run fault delay           | The delay period that the pumps run continuously for, before the Max run fault protection is activated.                                                                                                    |
| Pump cycle protection         | If the system goes to sleep but wakes up within 5 seconds 10 times within an hour, the fault will be activated. Alarm = Alarm only, Lockout = Alarm and pump shut down.                                                                                                    |
| No flow protection            | Alarm = Alarm only if a pump runs with no flow for 30 seconds. Pump = If a pump runs with no flow for 30 seconds then it will be inhibited and another pump brought into operation. System = If a pump runs with no flow for 30 seconds then the system will be inhibited. The controller will attempt to restart the inhibited pump or system after a 30 minute delay. If 5 consecutive restarts fail to achieve flow the pump or system will be locked out. <b>Note</b> - This function uses a 'close on flow' flow switch connected to the low level alarm input instead of a low level float switch. |

## 12 - SCADA SETUP

The SCADA setup for remote monitoring and control over the Modbus RS485 connection.

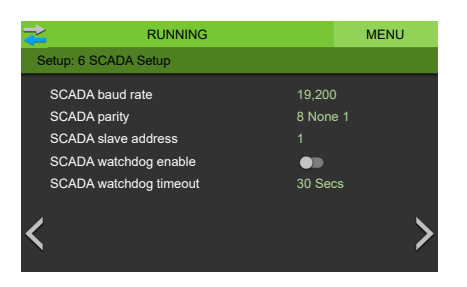

| SCADA baud rate          | The speed of the modbus communications.                                                                                                    |
|--------------------------|----------------------------------------------------------------------------------------------------|
| SCADA parity             | The bit format of the modbus packets.                                                                                                    |
| SCADA slave address      | The slave ID of the device. Each device on the one serial link must have a different device number.                                                                                                    |
| SCADA watchdog<br>enable | If enabled modbus register 3817 must be successful written =1 less than every SCADA watchdog period otherwise a SCADA watchdog alarm will be activated and the pumps shutdown. This is used as a 'Keep alive' function. |
| SCADA watchdog<br>period | The delay after the last successful modbus command before the SCADA watchdog alarm would be activated.                                                                                                    |

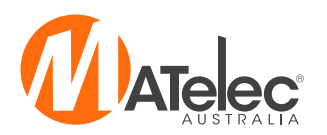

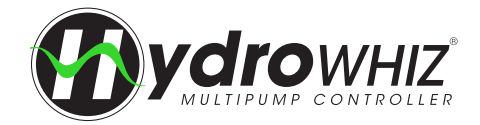

## **13 - RETURN TO MENU**

Once all the Setup screens have been completed, tap to return to the Menu screen.

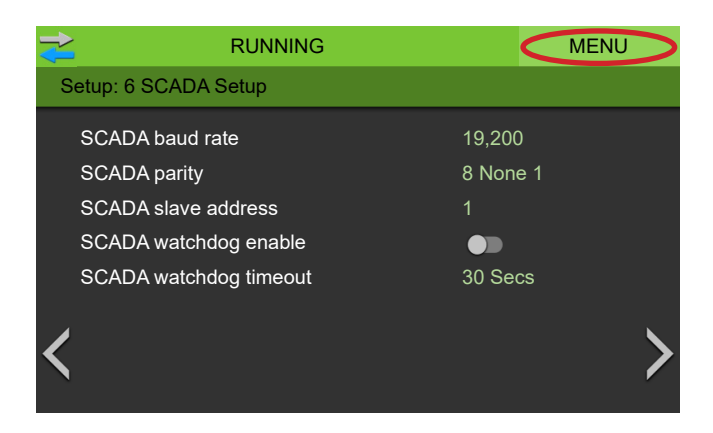

### 14 - WARNING

After pressing on Menu, a warning screen will appear stating that the system must be placed back in auto mode. Press OK to continue to Menu.

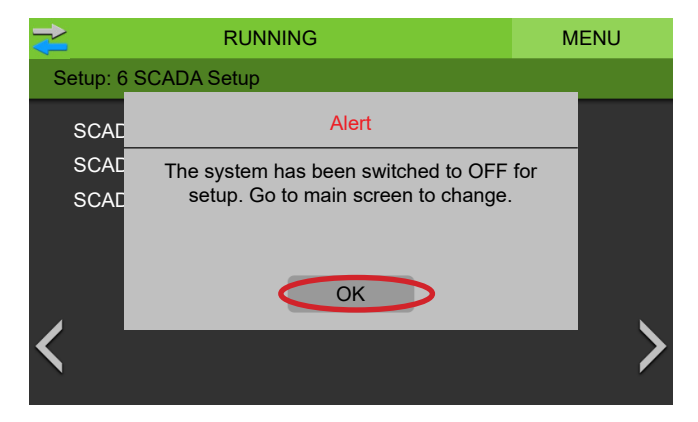

## 15 - MENU

Once back on the Menu screen tap on the Main screen icon, where the System Mode needs to be changed.

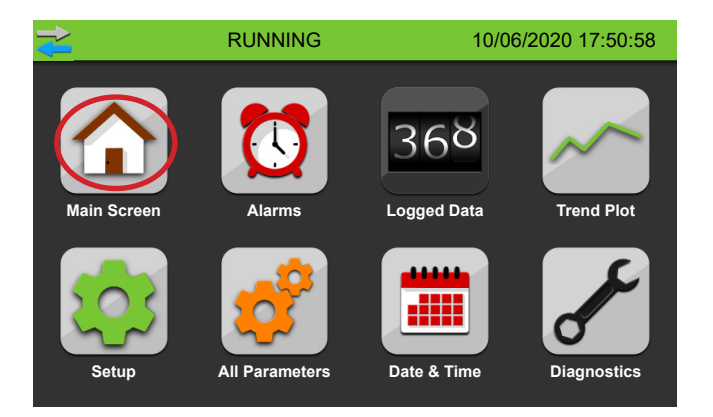

## **16 - MAIN SCREEN**

Once back on the Main screen, change the System Mode to Auto by tapping on the toggle. The controller will now begin normal operation.

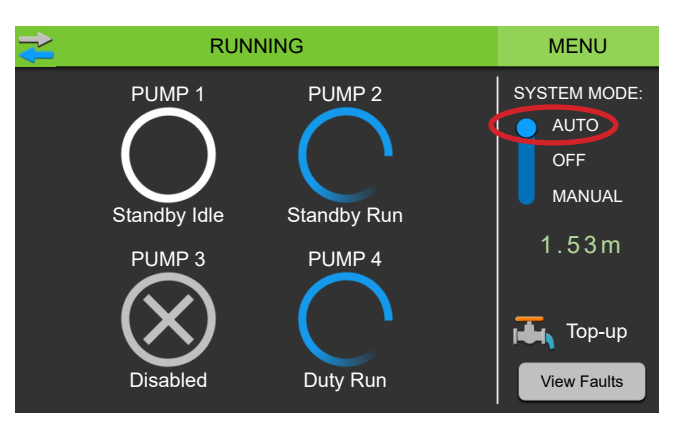

## QUICK START COMPLETE

The controller is now configured and has begun operation. For more information on the operation of the HydroWHIZ DOL controller see the **HydroWHIZ DOL Operation Manual**.

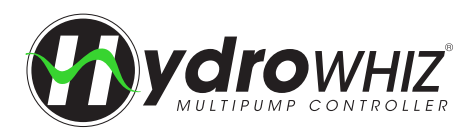

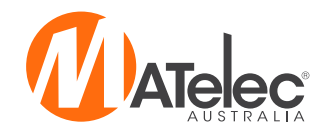

## **USER SETTING**

| Setting                       | User Value       | Setting                            | User Value | Setting                       | User Value |  |  |  |
|-------------------------------|------------------|------------------------------------|------------|-------------------------------|------------|--|--|--|
|                               | 1 - System Setup |                                    |            |                               |            |  |  |  |
| System type                   |                  |                                    |            |                               |            |  |  |  |
| Control output type           |                  |                                    |            |                               |            |  |  |  |
| Number of pumps               |                  |                                    |            |                               |            |  |  |  |
| Pump limit                    |                  |                                    |            |                               |            |  |  |  |
| Duty change period            |                  |                                    |            |                               |            |  |  |  |
| 2 - Analog                    |                  |                                    |            |                               |            |  |  |  |
| Level                         | I                | Pressure                           | ſ          | Temperatur                    | e          |  |  |  |
| Level analog enable           |                  | Pressure analog enable             |            | Temperature analog<br>enable  |            |  |  |  |
| Max level sensor range        |                  | Max level sensor range             |            | Max temperature sensor range  |            |  |  |  |
| Setpoint                      |                  | Setpoint                           |            | Setpoint                      |            |  |  |  |
| Wakeup level step             |                  | Wakeup pressure drop               |            | Wakeup temperature<br>step    |            |  |  |  |
| Standby start level step      |                  | DOL Standby start<br>pressure step |            | Standby start temp step       |            |  |  |  |
| Low level threshold           |                  | Low pressure threshold             |            | Low temperature<br>threshold  |            |  |  |  |
| High level threshold          |                  | High pressure threshold            |            | High temperature<br>threshold |            |  |  |  |
|                               |                  | 3 - Functior                       | ו          |                               |            |  |  |  |
| Level                         |                  | Pressure                           |            | Temperatur                    | e          |  |  |  |
| Level control                 |                  | Jacking pump                       |            | Temperature control           |            |  |  |  |
| Low level protection          |                  | Low pressure protection            |            | Low temperature protection    |            |  |  |  |
| High level protection         |                  | High pressure protection           |            | High temperature protection   |            |  |  |  |
| Sleep delay                   |                  | Sleep delay                        |            | Sleep mode                    |            |  |  |  |
| Tank top up valve<br>enable   |                  | Mains bypass valve<br>enable       |            | Sleep delay                   |            |  |  |  |
| Top up valve open level       |                  | _                                  |            |                               |            |  |  |  |
| Top up valve closed<br>level  |                  |                                    |            |                               |            |  |  |  |
|                               |                  | 5 - System Protec                  | ctions     |                               |            |  |  |  |
| Pump anti-seize<br>protection |                  |                                    |            |                               |            |  |  |  |
| Max run fault protection      |                  |                                    |            |                               |            |  |  |  |
| Max run fault delay           |                  |                                    |            |                               |            |  |  |  |
| Pump cycle protection         |                  |                                    |            |                               |            |  |  |  |
| No flow protection            |                  |                                    |            |                               |            |  |  |  |
|                               |                  | 6 - SCADA                          |            |                               |            |  |  |  |
| SCADA baud rate               |                  |                                    |            |                               |            |  |  |  |
| SCADA parity                  |                  |                                    |            |                               |            |  |  |  |
| SCADA slave address           |                  |                                    |            |                               |            |  |  |  |
| SCADA watchdog<br>enable      |                  |                                    |            |                               |            |  |  |  |
| SCADA watchdog<br>period      |                  |                                    |            |                               |            |  |  |  |